# Assign Slot using Volume Properties Target Repository Tab

Volumes in a move to or currently confirmed in to the Target Repository you will only need to have the Slot number set.

Volumes not in a move to or currently confirmed in to the Target Repository you will need both the Target Repository as well as the Slot number set.

## **Opening Volume Properties**

Double click the required Volume or right click and select Properties and select the Target Repository tab.

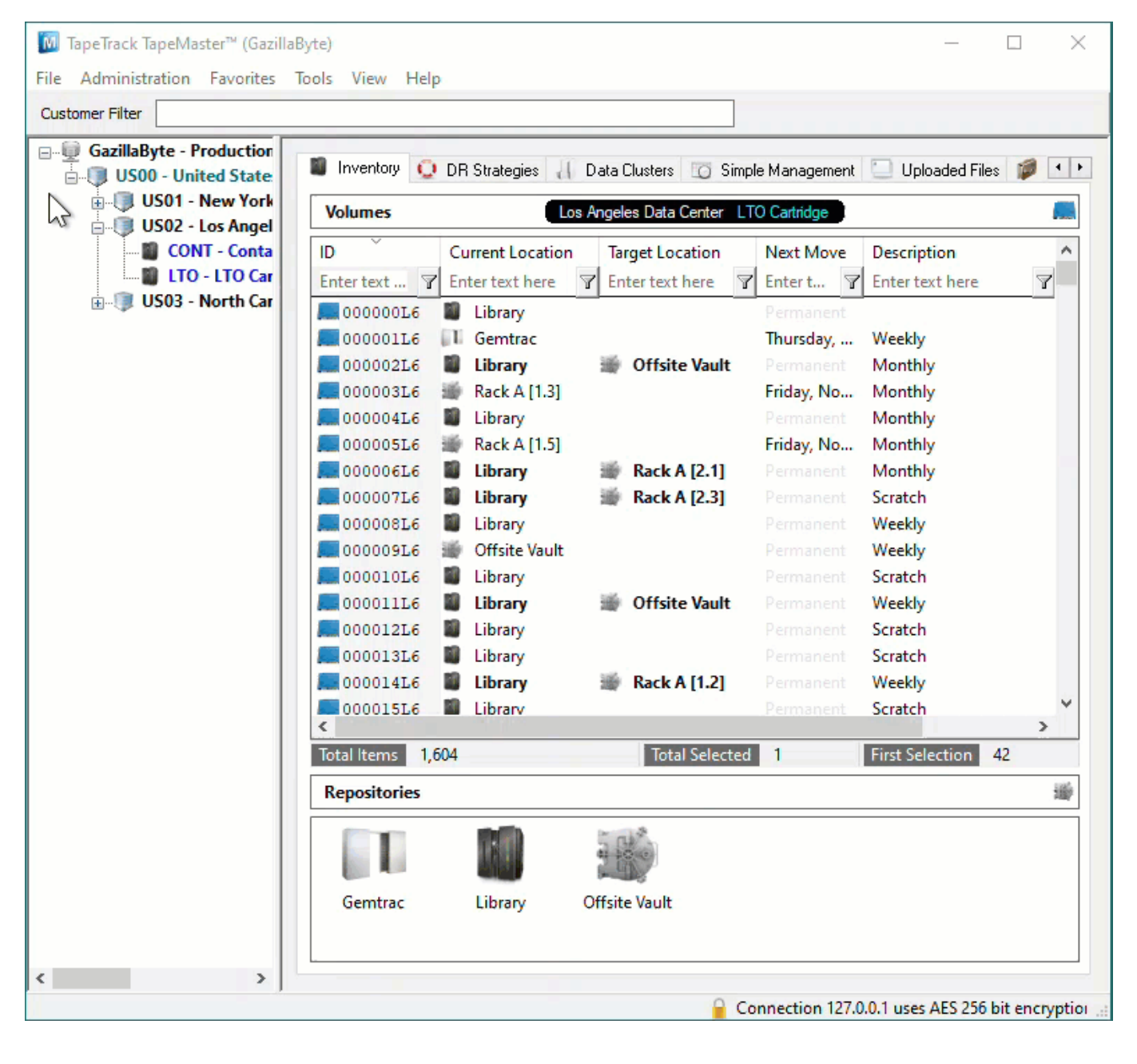

### **Set Repository And Slot Allocation**

From the Volume Properties window select the Target Location tab.

### Setting Slot

#### **Setting Repository And Slot**

Click in the field Repository under the section Virtual Location and select the required Repository.

Click Yes to the Repository Changed dialog to open the Slot Selection window.

Select an unallocated Slot and click 0K to close the window.

Click Save on the Volume Properties window to commit the updated data.

From: https://rtfm.tapetrack.com/ - **TapeTrack Documentation** 

Permanent link: https://rtfm.tapetrack.com/technote/assign\_slot\_volume\_properties?rev=1628729840

Last update: 2025/01/21 22:07